# Guía de instalación de LliureX 5.09

## Introducción

La distribución LliureX está basada en Sarge, la versión estable de Debian GNU/Linux. Esta guía pretende ayudar al usuario en el proceso de instalación de LliureX en un ordenador independiente (workstation).

## Requisitos mínimos recomendados

- Ordenador Pentium II o superior.
- 128 MB de RAM.
- Unidad lectora de CD-ROM.
- Tarjeta gráfica con 4 MB de RAM.
- 4 GB de espacio en el disco duro.

## Hardware soportado

El hardware soportado por esta distribución es el mismo que soporta Debian Sarge. Para una consulta más detallada remitimos a la Guía de instalación de Debian GNU/Linux para arquitecturas Intel (<u>http://d-i.alioth.debian.org/manual/es.i386/</u>).

#### Antes de empezar a instalar

Antes de comenzar la instalación es importante hacer una copia de seguridad de los datos o documentación existentes en el disco duro donde se pretenda realizar la instalación. Así mismo, puede ser interesante recopilar información técnica sobre los componentes de su sistema.

El proceso de instalación requiere, al menos, una partición física en disco duro. Dicha partición puede ser creada antes de comenzar la instalación o durante el propio proceso. De nuevo se insiste en la necesidad de realizar copia de seguridad de los datos almacenados en las particiones existentes.

#### Problemas durante el arranque

Para iniciar la instalación de LliureX el ordenador debe ser capaz de arrancar desde la unidad de CD-ROM. La gran mayoría de ordenadores permiten arrancar desde el CD-ROM sin necesidad de realizar ningún cambio en el sistema.

Si tras un par de intentos el sistema no consigue arrancar y está seguro de haber introducido correctamente el CD01 de instalación en la unidad lectora de CD-ROM, es posible que el ordenador ignore el CD-ROM introducido. Para seleccionar la opción deseada, basta con desplazar el indicador de selección con las teclas de cursor del teclado.

En dicho caso, debe configurar el ordenador para que intente arrancar en primer lugar desde la unidad de CD-ROM. Para ello debe modificar la BIOS (la pantalla de configuración del hardware del PC).

Para acceder al menú de la BIOS reinicie el ordenador y pulse la tecla **Supr** en el teclado. En algunos ordenadores, la tecla de entrada a la BIOS puede ser la tecla **F2** en lugar de **Supr**.

Tras realizar esta acción, aparece un menú en modo texto que le permite modificar, entre otras, las opciones de arranque.

Una vez dentro del menú, escoja el submenú que gestiona las opciones de arranque del ordenador, normalmente **Advanced BIOS Features**, y seleccione el CD-ROM como primer dispositivo de arranque.

Salir de la BIOS guardando los cambios.

## **IMPORTANTE**

NO debe modificar la BIOS a menos que sepa exactamente lo que está haciendo.

## Instrucciones de instalación

LliureX puede instalarse de diversas maneras. Bien desde el Live CD o bien desde los CDs de instalación. Para la instalación desde el Live CD es necesario disponer de conexión a Internet con el suficiente ancho de banda.

## Instalación desde LiveCD

Para comenzar la instalación introducir el Live CD en la unidad lectora de CD-ROM y reiniciar el ordenador. Aparecerá una ventana de bienvenida con diversas opciones. Para instalar LliureX desde la red, seleccionar la **opción 3.** 

**NOTA:** Es importante tener en cuenta que la instalación desde la red implica la descarga de toda la distribución desde Internet, lo que supone que el tiempo de instalación puede ser muy elevado.

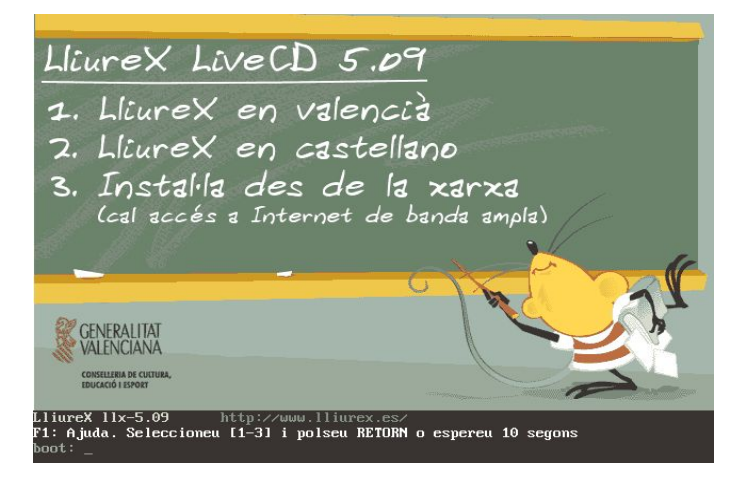

En la zona inferior hay disponible una línea de órdenes donde se pueden indicar distintos parámetros de instalación. Pulsando la tecla F1, aparece una ayuda con las opciones disponibles.

## Instalación con los CDs de instalación

Para comenzar la instalación introducir el CD-ROM rotulado "Disco de instalación 01" (LliureX 5.09) en la unidad lectora de CD-ROM y reiniciar el ordenador.

Transcurridos unos segundos desde el arranque del ordenador, aparecerá una imagen de bienvenida indicando la versión de LliureX que se va a instalar.

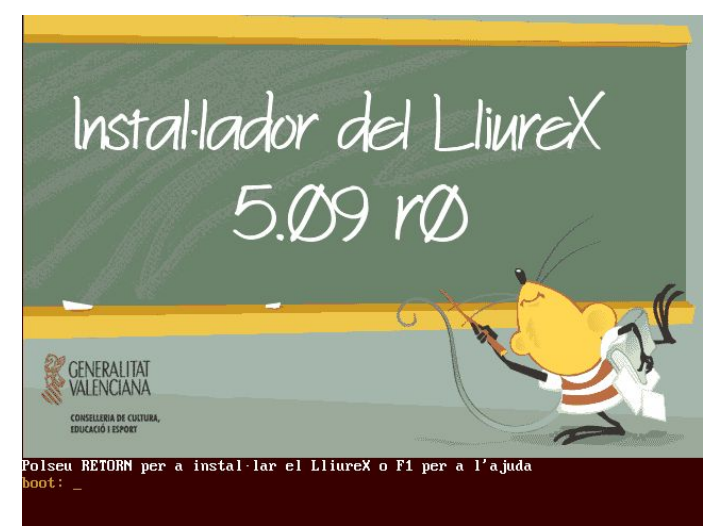

En la zona inferior hay disponible una línea de órdenes donde se pueden indicar distintos parámetros de instalación. Pulsando la tecla F1, aparece una ayuda con las opciones disponibles.

Pulsando la tecla **Intro** comenzará el proceso de instalación. La primera pantalla que se muestra es la de selección de idioma.

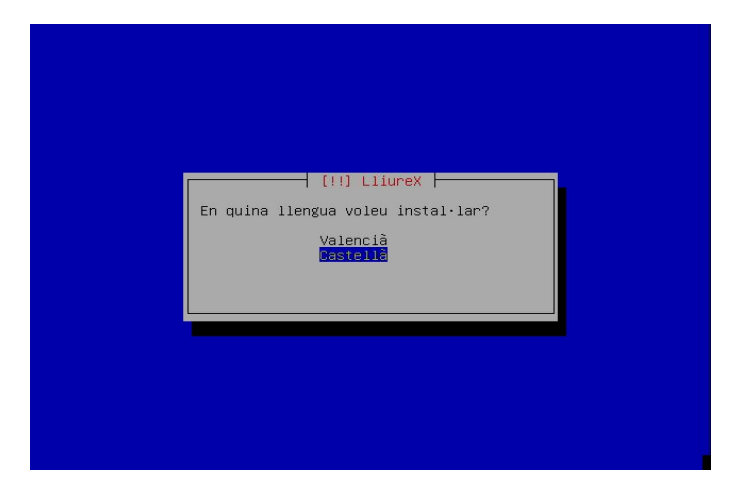

Para desplazarse por las diferentes opciones que vayan apareciendo durante el proceso de instalación, se pueden utilizar las teclas de cursor  $(\leftarrow \rightarrow \uparrow \downarrow)$  y la tecla de tabulación (ubicada a la izquierda de la tecla 'Q'). Para validar la selección se pulsa la tecla **Intro**.

Una vez seleccionado el idioma (*Castellà*), comenzará la detección automática del hardware del ordenador sobre el que se está instalando, así como la carga de los módulos necesarios para el instalador:

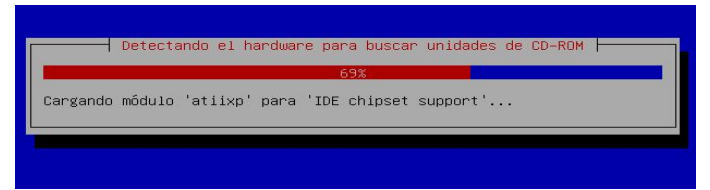

También se detectará y se configurará el hardware de red suponiendo que el equipo esté conectado a una red de área local.

## PARTICIONADO

La siguiente pregunta que se realizará es respecto al particionado del disco duro. Para instalar LliureX es necesario tener una partición libre de un mínimo de 4 gigabytes. Esta partición se puede tener previamente preparada mediante algún programa específico de particionado de discos como *Partition Magic* (para entornos Windows) o *gparted* (para entornos GNU/Linux y disponible en el Live-CD de LliureX). Así mismo, también se puede reparticionar el disco duro en este momento. En este caso, es imprescindible que el disco duro esté defragmentado y que exista espacio libre suficiente para la instalación de LliureX.

**ATENCION**: Tenga en cuenta que modificar las particiones del disco duro puede llevar a la pérdida de los datos contenidos en él.

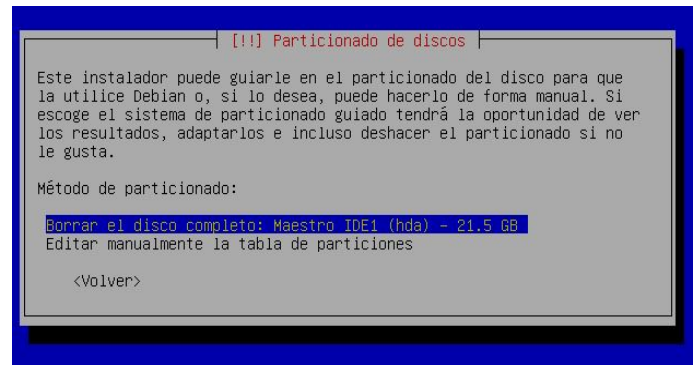

Inicialmente, se muestran dos opciones. La primera de ellas *Borrar disco completo* elimina todo el contenido previo que hubiese en el disco duro, tanto datos como otros sistemas operativos que pudiesen haber.

Si se desea conservar la información existente y redimensionar las particiones existentes, seleccionar la opción *Editar manualmente la tabla de particiones*.

Dependiendo del contenido del disco duro y de las particiones que tenga definidas, la ventana que se muestra puede variar. Suponiendo un equipo con una única partición FAT32 (o NTFS)

con un sistema operativo ya instalado (como Microsoft Windows) y el disco duro defragmentado, la ventana que se muestra es similar a la siguiente:

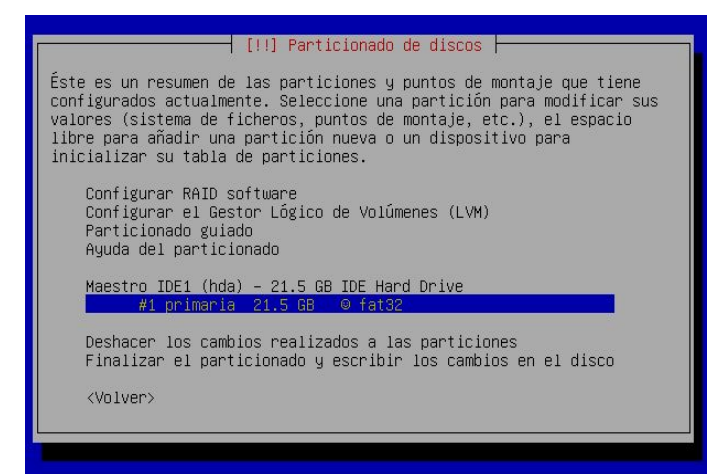

Según sea el tipo de disco IDE o SCSI, su etiqueta identificativa es hda (IDE) o sda (SCSI). En el caso de tener más de un disco duro en el equipo, éstos se enumeran alfabéticamente (por ejemplo hda es el primer disco duro, hdb es el segundo ...). De igual forma para los discos SCSI (sda, sdb,...).

Para crear una nueva partición donde instalar LliureX, hay que redimensionar la partición existente, haciéndola más pequeña para liberar espacio. Para ello situar el cursor de selección sobre la partición existente y pulsar **Intro**. Aparecerá una ventana con la información de la partición.

| Vd. es<br>detect                           | tá editando la partición /<br>ado ningún sistema de fic!                                     | icionado de discos ⊨<br>≁1 de Maestro IDE1 (hda). No se ha<br>neros en esta partición. |
|--------------------------------------------|----------------------------------------------------------------------------------------------|----------------------------------------------------------------------------------------|
| Config                                     | uración de la partición:                                                                     |                                                                                        |
|                                            | Utilizar como:<br>Punto de montaje:<br>Opciones de montaje:<br>Marca de arranque:<br>Tamaño: | sistema de ficheros FAT32<br>ninguno<br>defaults<br>desactivada<br>21.5 GB             |
|                                            | Se ha terminado de def.<br>Copiar los datos de otr<br>Borrar la partición                    | inir la partición<br>°a partición                                                      |
| <v< td=""><td>olver&gt;</td><td></td></v<> | olver>                                                                                       |                                                                                        |

Situar el cursor de selección sobre la opción *Tamaño* y pulsar **Intro** para modificarlo. Aparece la siguiente ventana avisando de que la modificación del tamaño de la partición es irreversible y pidiendo confirmación al usuario. Debe seleccionarse la opción  $\langle Si \rangle$  para continuar.

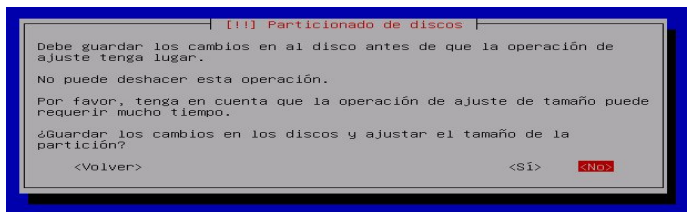

En la siguiente ventana se puede indicar el nuevo tamaño de la partición.

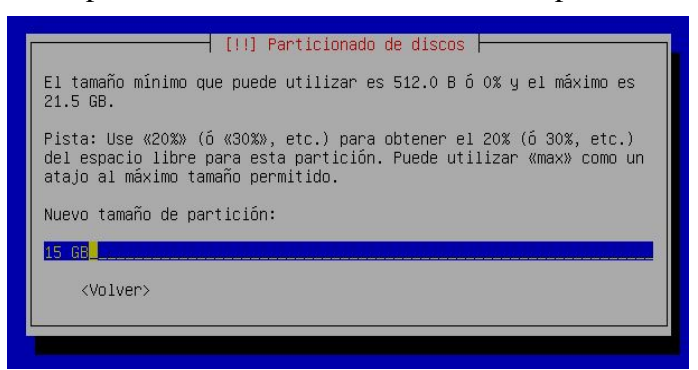

Es necesario reducir el tamaño de la partición existente en un mínimo de 4 gigabytes. Pulsar **Intro** y se vuelve a la ventana inicial con las particiones definidas.

| [!!] Particionado de discos                                                                                                    |
|----------------------------------------------------------------------------------------------------|
| Éste es un resumen de las particiones y puntos de montaje que tiene<br>configurados actualmente. Seleccione una partición para modificar sus<br>valores (sistema de ficheros, puntos de montaje, etc.), el espacio<br>libre para añadir una partición nueva o un dispositivo para<br>inicializar su tabla de particiones. |
| <mark>Configurar RAID software</mark><br>Configurar el Gestor Lógico de Volúmenes (LVM)<br>Particionado guiado<br>Ayuda del particionado                                                                                                    |
| Maestro IDE1 (hda) – 21.5 GB IDE Hard Drive<br>#1 primaria 15.0 GB ⊕ fat32<br>pri/lóg 6.5 GB ESPACIO LIBRE                                                                                                    |
| Deshacer los cambios realizados a las particiones<br>Finalizar el particionado y escribir los cambios en el disco<br><mark>«Volver»</mark>                                                                                                    |
|                                                                                                    |

A partir de este momento, ya se dispone de espacio libre para la instalación de LliureX. Esto se puede haber realizado previamente mediante una herramienta gráfica o siguiendo el proceso anterior.

Ahora hay que indicar al instalador en qué partición instalar LliureX. Para ello, situar el cursor de selección sobre el *ESPACIO LIBRE*, y pulsar **Intro**. Aparece una ventana, en la cual hay que seleccionar la opción *Particionar de forma automática el espacio libre*. A continuación se muestra la ventana siguiente:

|                                                 | [!] Particionado de discos                                                                                         |
|-------------------------------------------------|----------------------------------------------------------------------------------------------------|
| Esta disco p<br>diferentes d<br>de ellos.       | puede ser particionado siguiendo uno o varios de los<br>₂squemas disponibles. Si no está seguro, escoja el primero |
| Esquema de p                                    | particionado:                                                                                                    |
| <mark>Todos los</mark><br>Equipo da<br>Estación | <mark>s ficheros en una partición (recomendado para novatos)</mark><br>e ofimática<br>de trabajo multi-usuario     |
| <volver:< td=""><td>,</td></volver:<>           | ,                                                                                                    |

En esta ventana seleccionar la primera opción *Todos los ficheros en una partición* y pulsar **Intro**. Se crearán las particiones adecuadas. El estado final del disco se muestra en la siguiente ventana:

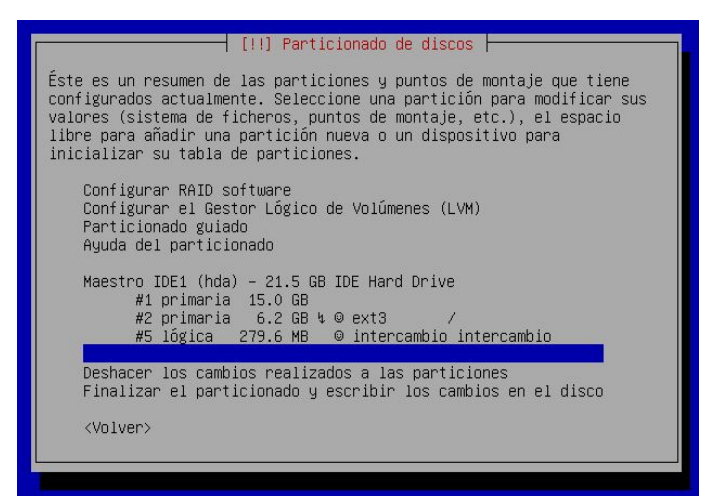

Una vez comprobado que todo es correcto, situar el cursor de selección sobre la opción *Finalizar el particionado y escribir los cambios en disco* y pulsar **Intro**. Se muestra una ventana informativa indicando las particiones que se van a formatear y/o modificar:

| [!!] Particionado de discos                                                                                                    |  |  |
|----------------------------------------------------------------------------------------------------|--|--|
| Se escribirán en los discos todos los cambios indicados a<br>continuación si continúa.                                                                             |  |  |
| AVISO: Esta operación destruirá todos los datos que existan en las<br>particiones que haya eliminado así como en aquellas particiones que<br>se vayan a formatear. |  |  |
| Se han modificado las tablas de particiones de los siguientes<br>dispositivos:<br>Maestro IDE1 (hda)                                                               |  |  |
| Se formatearán las siguientes particiones:<br>partición #2 de Maestro IDE1 (hda) como ext3<br>partición #5 de Maestro IDE1 (hda) como intercambio                  |  |  |
| ¿Desea escribir los cambios en los discos?                                                                                                    |  |  |
| (Valver) (Sî) (No)                                                                                                    |  |  |
|                                                                                                    |  |  |

Si se está de acuerdo, seleccionar la opción <*Si*>.

**ATENCION**: Al pulsar Intro en la opción *<*Si> se iniciará el proceso de formateo de forma irreversible.

Después de formatear las particiones, comienza la instalación automática del sistema base y del gestor de arranque GRUB.

Termina la instalación del sistema base y muestra la siguiente ventana:

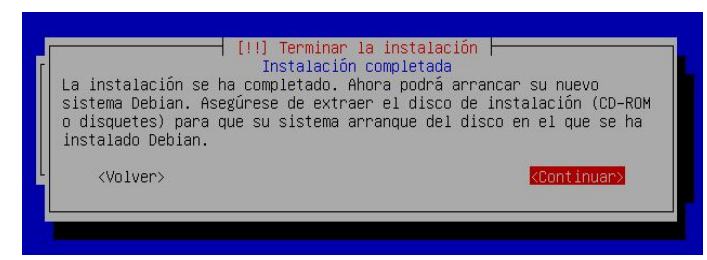

Seleccionar *Continuar* y pulsar **Intro**. La máquina se reiniciará y se mostrará un nuevo menú de arranque que permite seleccionar los distintos sistemas operativos instalados en el equipo. Seleccionar la opción *Debian GNU/Linux, kernel 2.6.8-2-686* para continuar la instalación.

Finalizada la carga inicial del sistema, se pide la contraseña que tendrá el usuario *root* (superusuario o administrador del sistema). Es importante leer el texto de la ventana para asignar una contraseña segura.

A continuación se pide el nombre completo del usuario con el que se trabajará normalmente, así como el nombre de la cuenta de usuario (login) y su contraseña.

Una vez introducidos los datos de los usuarios, se pregunta por el otro CD de la instalación:

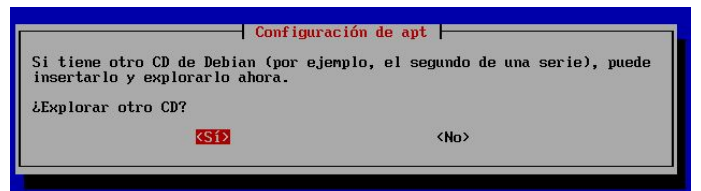

Introducir el "*Disco de instalación 02*" y seleccionar <Si>. Una vez ha leído la información, si el sistema vuelve a preguntar por más CDs, contestar <No> para continuar. El sistema continua con la instalación. A lo largo de la instalación se solicita tanto el CD01 como el CD02. Introducir en cada caso el CD correspondiente.

NOTA: En caso de instalación desde la red (Live CD), no se pregunta por otros CDs.

La instalación continua hasta que se reinicie la máquina y muestre la pantalla de conexión y bienvenida para que el usuario inicie sesión.